TEAM 다우오피스 운영팀 2019.10 다우오피스 운영팀 2019.10

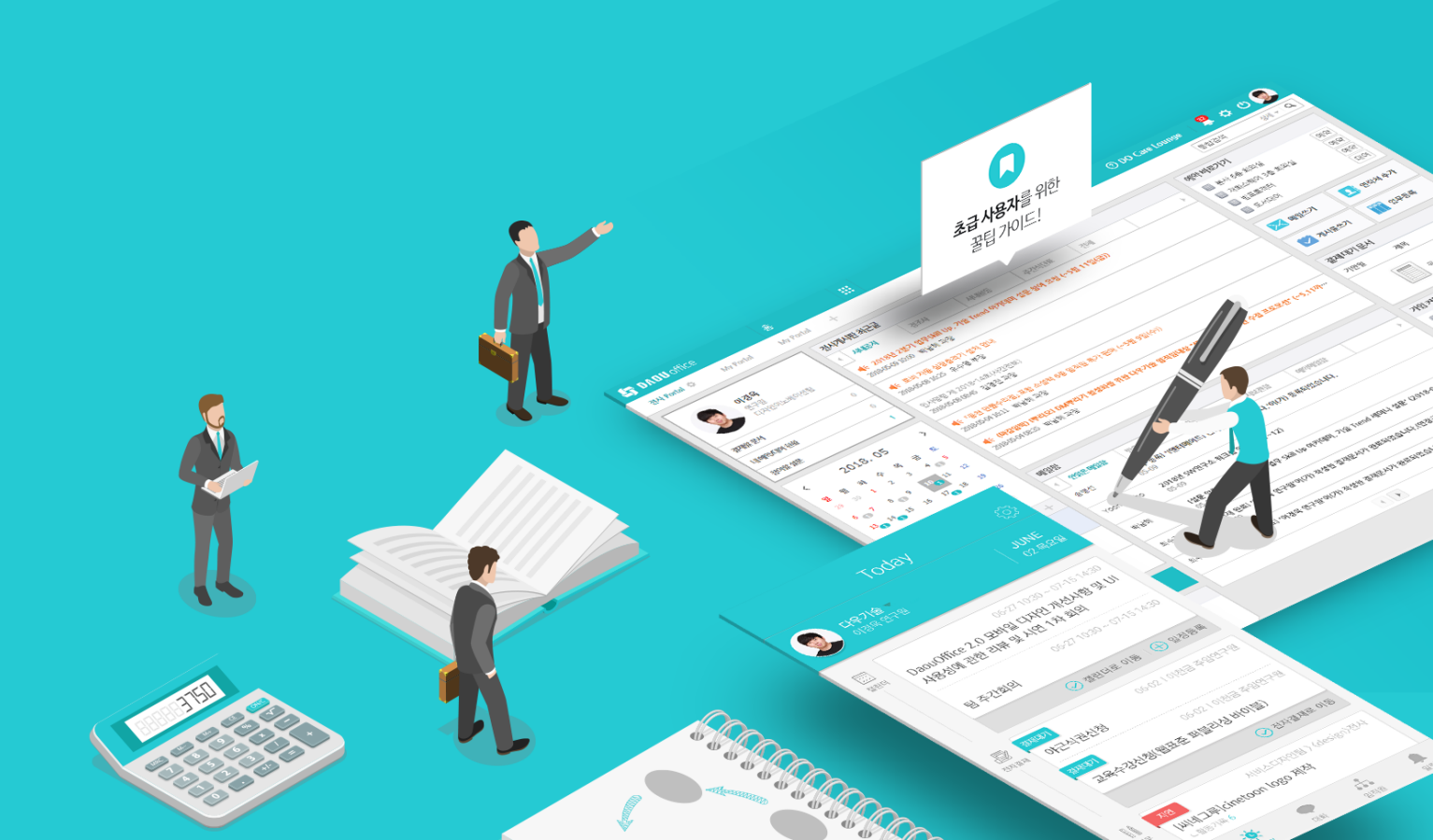

# 업무가 빨라지는 그룹웨어, 다우오피스 다우오피스 업데이트 안내

## 업무가 빨라지는 그룹웨어 **다우오피스**

## <sup>02</sup> 다우오피스 업데이트 안내

- " 사용자 화면
- <sup>2)</sup> Works
- 3) 근태관리
- ♥ 계정 업로드 매니저

### **DAOU** office

## 1) [사용자 화면] 직관적이고 편리한 사용자 UI

다우오피스 사용자 화면이 보다 직관적이고 편리한 UI로 변화했습니다. (기능 개선)

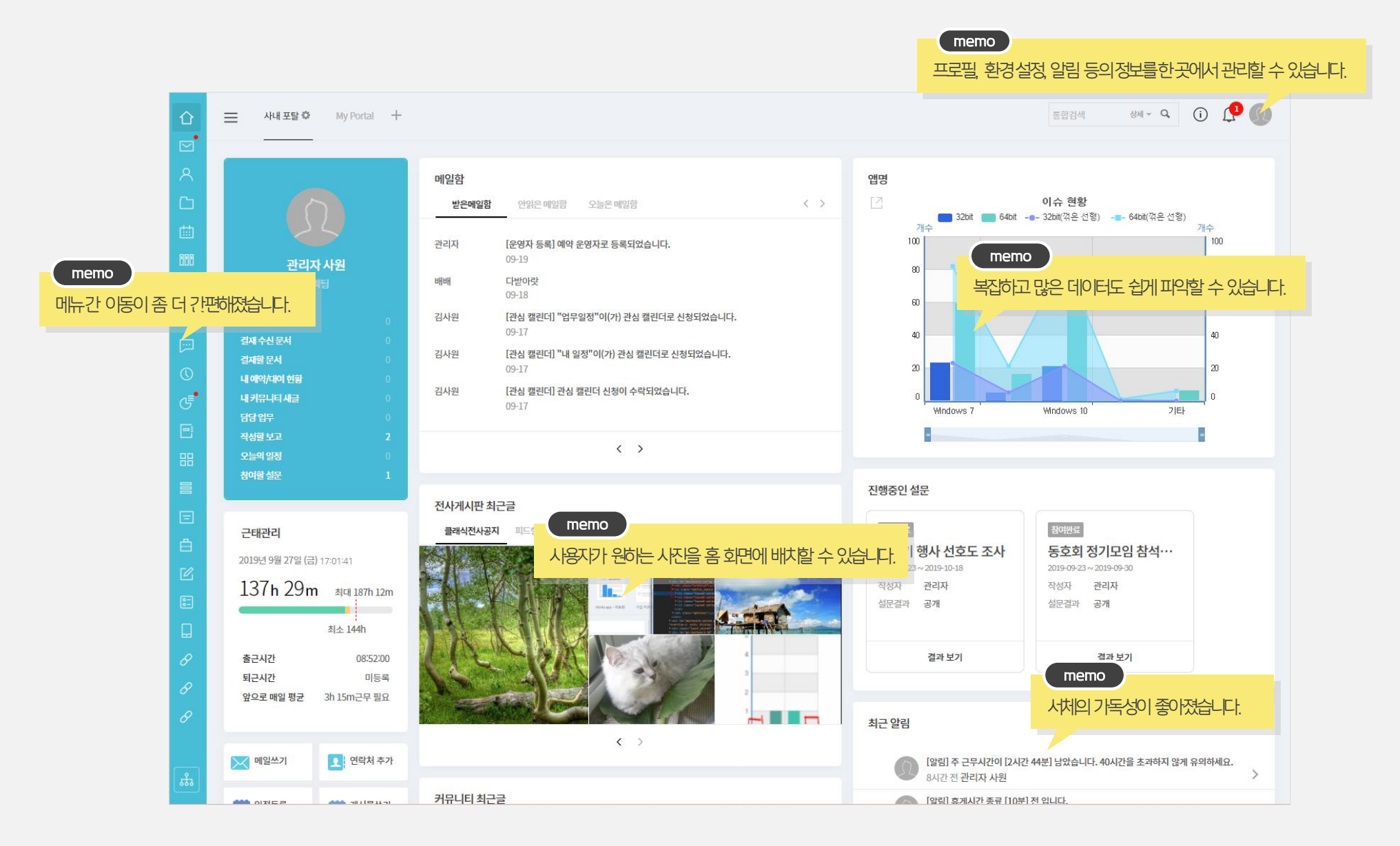

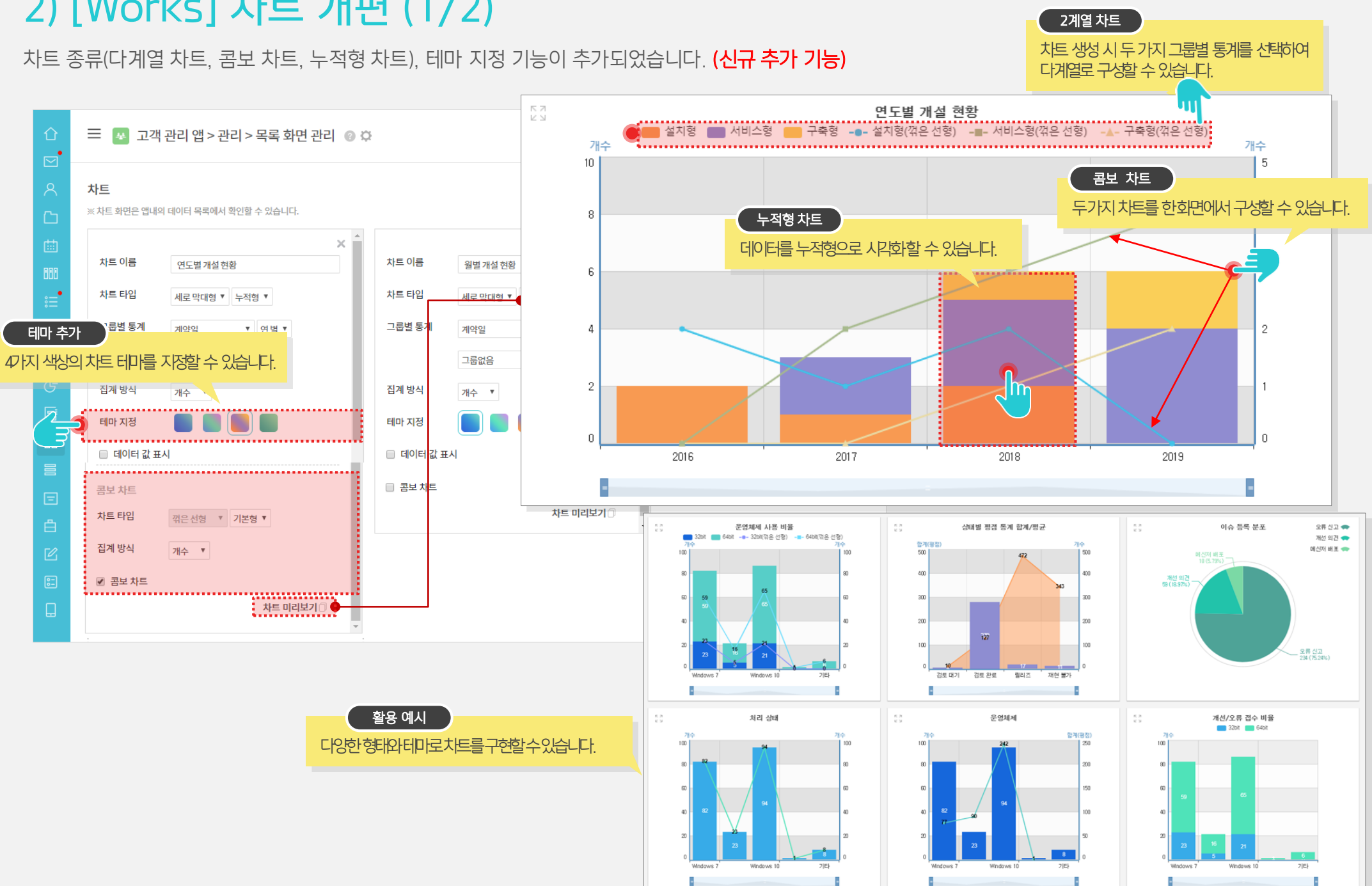

## 2) [Works] 차트 개편 (1/2)

## 2) [Works] 항목 명 색상 변경 옵션 (2/2)

항목 이름에 색상을 변경하거나 강조 표시를 할 수 있습니다. (신규 추가 기능)

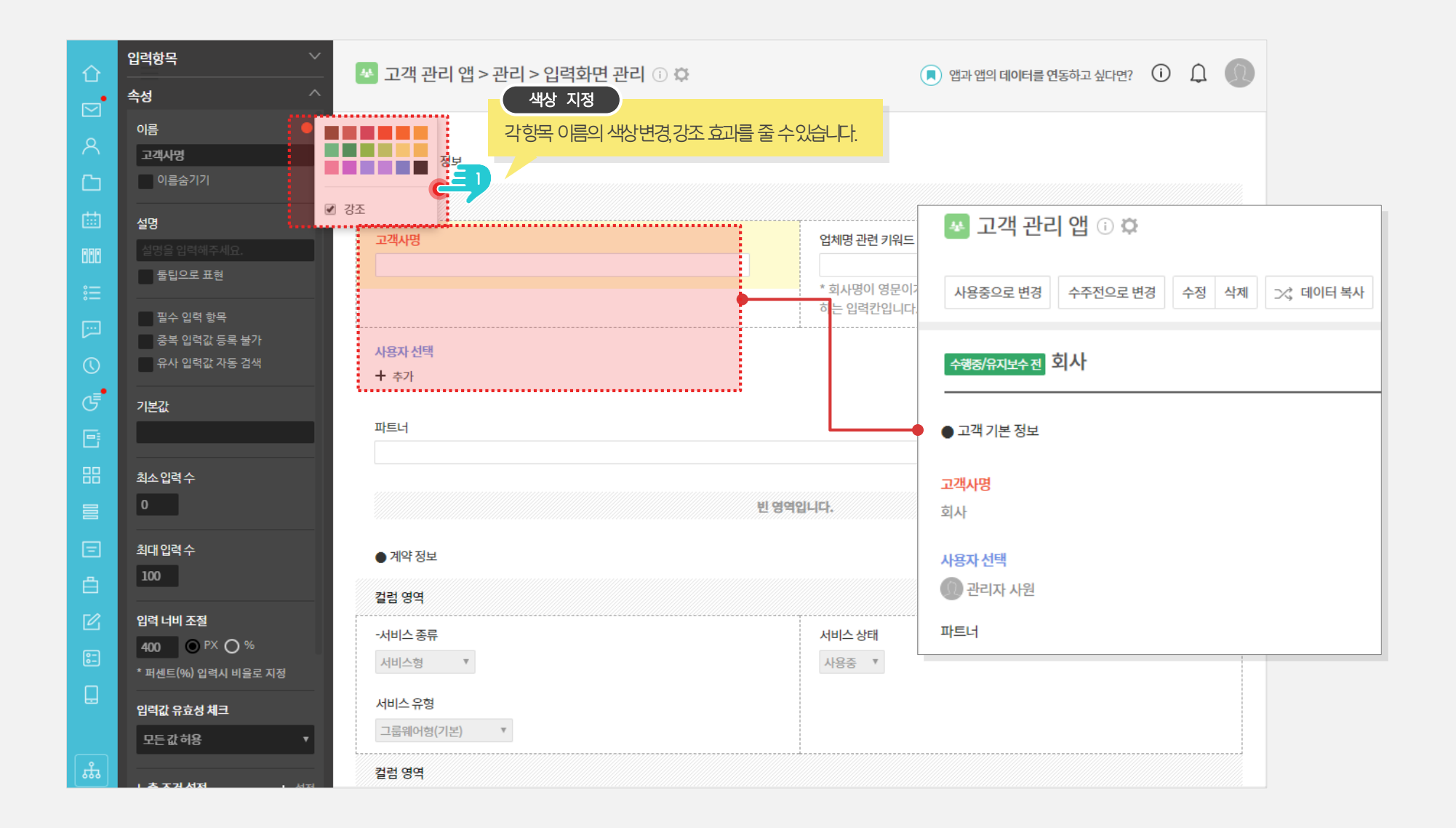

## 3) [근태관리] 근태 관리 기능 업그레이드 요약 (1/9)

주 52시간 근무정책에 따라 업그레이드 된 다우오피스 근태관리 기능을 안내합니다.

## 근무시간에 따른 선택적 근무제 관리 기능 추가 자동 알림 발송 기능 추가 코어 타임 옵션 제공 선택적 근무제 사용시 그래프 노출 근무 타입별 알림 옵션 제공 다우오피스 3.0 전자결재 →근태관리 연차 유형관리 메뉴 제공(관리자) 연동 서식 제공 <u>전자결재 양식 연동</u> 개인연차,조퇴 등 6개 종류 기본 제공

연차신청서/연장근무신청서 근태관리 및 캘린더 연동

## 3) [근태관리] '근무시간 관리' - 선택적 근무 시간 옵션 추가 (2/9)

선택적 근무시간 설정 및 알림 기능이 추가되었습니다. (신규 추가 기능) 접속 경로 : 관리자페이지 〉 근태관리 〉 근무시간 관리

| 근무 그룹 설정 |                     |      | 金水                                                                                                    | 비꾸기 신규추가                                         |                                      |
|----------|---------------------|------|----------------------------------------------------------------------------------------------------|--------------------------------------------------|--------------------------------------|
| 그룹명      | 근무시간                | 그룹명  | 근무 그룹 설정                                                                                                    |                                                  | 알림 실성 옵션 수가<br>- 근무타입별 다른 알림 옵션 제공   |
| 기본 근무 정책 | 09:00:00 ~ 18:00:00 |      |                                                                                                    |                                                  | (자세한 내용은 다음페이지 참고)                   |
| 사내 전체    |                     | 근무시간 | NEMO   신택적근무지타입축가:<br>- 코어타임설정옵션지문   • 지정된 시간으로 설정 자유 출퇴근으로 설정   • 지정된 시간으로 설정 자유 출퇴근으로 설정   • 지정된 시간으로 설정 · 자유 출퇴근으로 설정   · · · · · · · · · · · · · · · · · · · | 알림 설정<br>야간근무시간 ?<br>휴게시간 ?<br>디바이스 체크<br>근태자 설정 | ···································· |
|          |                     |      |                                                                                                    |                                                  | 사용자 ▼ 추가 설정시 "적용 기간" 옵션 사용           |
|          |                     |      |                                                                                                    | 적용 기간                                            | □ 기간 설정 🗰 2019-10-01 ~ 🛗 2019-12-31  |
|          |                     |      |                                                                                                    |                                                  |                                      |

## 3) [근태관리] 알림 발송 기준 안내 (3/9)

다우오피스의 근태관리 알림은 아래와 같이 발송됩니다.

| 구분                 | 이벤트                                          | 발송주기     | 특징                                                | 수신자                  |
|--------------------|----------------------------------------------|----------|---------------------------------------------------|----------------------|
| 공통                 | 업무시작<br>업무종료<br>휴게시간 종료                      | 일 기준     | 관리자가 설정한 업무시작~업무종료 시간                             | 사용자                  |
| 지정시간 설정,<br>자유 출퇴근 | 40시간 초과 전<br>52시간 초과 전                       | 해당 주간 기준 | 40시간 기준으로 남은 시간이<br>8시간 이하 이내로 <b>최초 1회만</b> 발송   | 사용자                  |
|                    | 40시간 초과 시<br>52시간 초과 시                       | 해당 주간 기준 | 40/52시간 시간 초과 시 <b>최초 1회만</b> 발송                  | 사용자<br>부서장, 근태관리 운영자 |
| 선택근무               | 업무시작                                         | 일 기준     | 코어타임 시작시간 기준으로 알림                                 | 사용자                  |
|                    | 기본 근무시간 초과 전                                 | 해당 월간 기준 | 남은 근무시간 기준으로 최소 시간<br>설정 시간 기준으로 <b>최초 1회만</b> 발송 | 사용자                  |
|                    | 기본 근무시간 초과 시<br>연장 근무시간 초과 전<br>연장 근무시간 초과 시 | 해당 월간 기준 | 남은 연장근무시간 기준<br>설정 시간 기준으로 <b>최초 1회만</b> 발송       | 사용자<br>부서장, 근태관리 운영자 |

관리자페이지 근태관리에서 근무 그룹 별 알림 설정 비 체크 시, 사용자가 [알림 설정] 체크하더라도 알림 수신 불가

## 3) [근태관리] 근태&연차 유형관리 메뉴 제공 (4/9)

관리자의 원활한 근태관리를 위해 근태&연차 유형관리 메뉴를 제공합니다. .. (기능 개선) 접속경로 : 관리자페이지 〉 근태관리 〉 근태 유형관리 or 연차 유형관리

| 근태 유형관리 메         | H    |      |      |    | 근태관리       |
|-------------------|------|------|------|----|------------|
| 근태 유형 설정          |      |      |      | 추가 | 출근하기 퇴근하기  |
| 코드                | 항목   | 근무시간 | 사용여부 | 설정 |            |
| defaultClockIn    | 출근   | 포함   | 사용   |    | 근무상태변경 🗸 🔪 |
| defaultClockOut   | 퇴근   | 포함안함 | 사용   |    | <u>оп</u>  |
| defaultOnWorking  | 업무   | 포함   | 사용   |    | UT UT      |
| defaultOffWorking | 업무종료 | 포함안함 | 사용   |    | 업무종료       |
|                   |      |      |      |    |            |

#### 연차 유형관리 메뉴

| 연차유형 설정          |      |      |      | 추가 |
|------------------|------|------|------|----|
| 코드               | 휴가종류 | 연차 수 | 사용여부 | 설정 |
| default_annual   | 연차   | 차감   | 사용   | 설정 |
| default_early    | 조퇴   | 차감안함 | 사용   | 설정 |
| defualt_late     | 지각   | 차감안함 | 사용   | 설정 |
| default_family   | 경조사  | 차감안함 | 사용   | 설정 |
| default_official | 공가   | 차감안함 | 사용   | 설정 |
| default_sick     | 병가   | 차감안함 | 사용   | 설정 |

#### 연차신청서

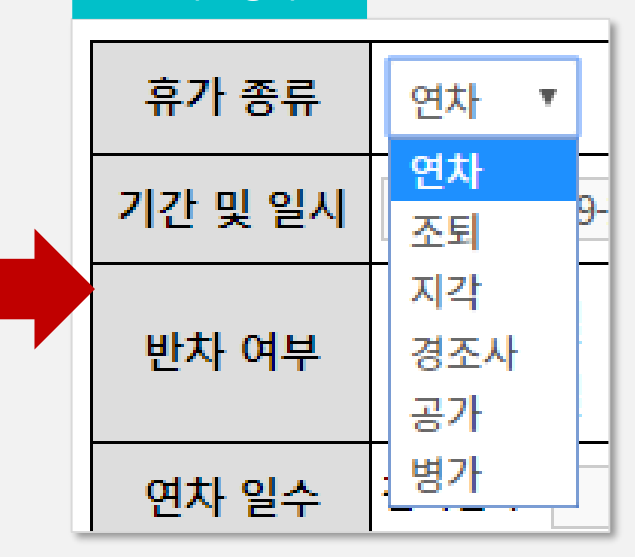

## 3) [근태관리] 선택적 근무 시간 상세 설정 (5/9)

다우오피스의 선택적 근무 시간 상세 설정 시 주요 옵션은 다음과 같습니다. 접속경로 : 관리자페이지 〉 근태관리 〉 근무시간 관리

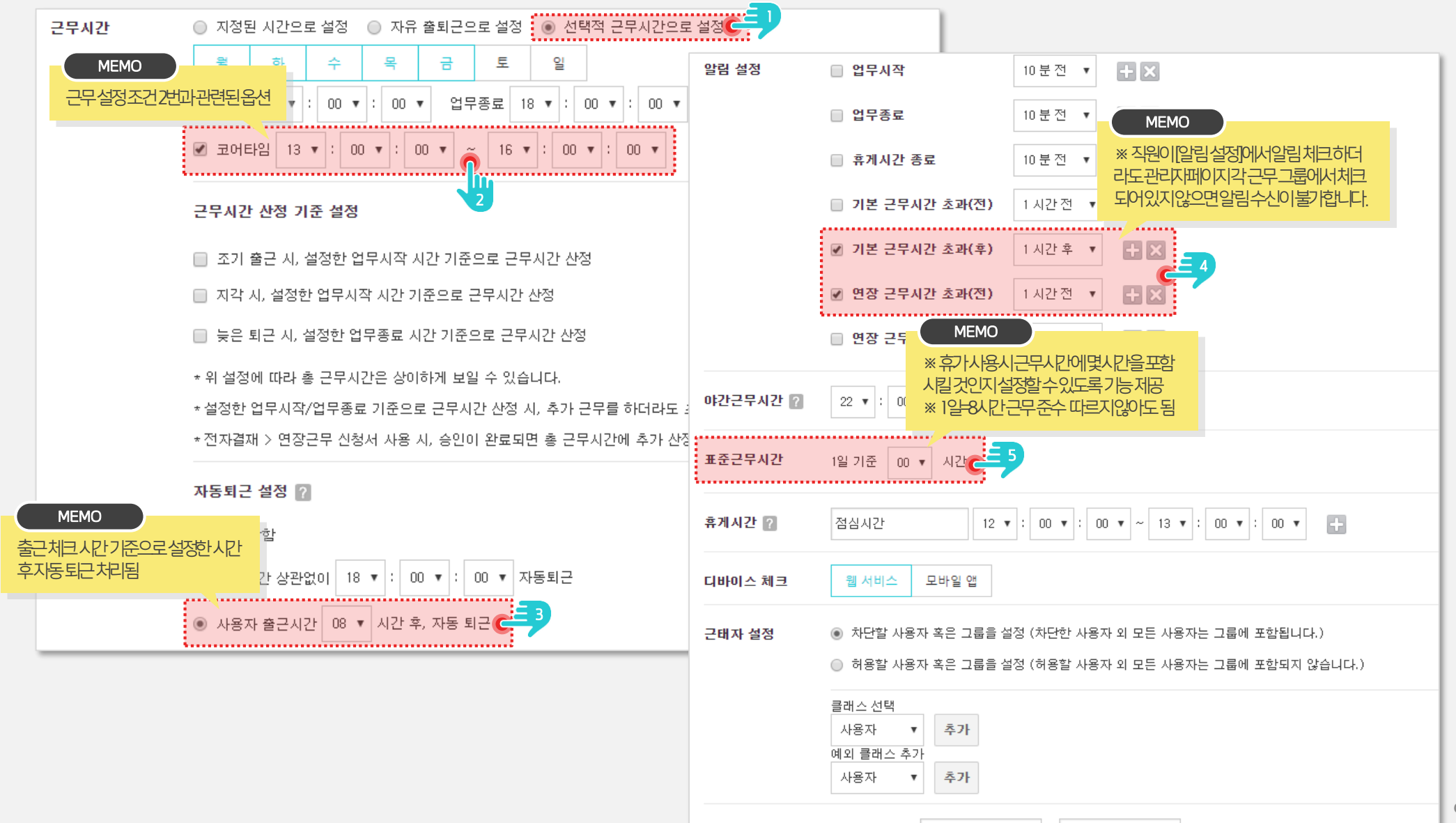

적용 기간

~ 📖 2019-12-31

2019-10-01

✓ 기간 설정

# 3) [근태관리] 선택 근무제 - 웹 화면 (6/9)

선택 근무제 그룹 설정 시 보여지는 사용자 화면입니다.

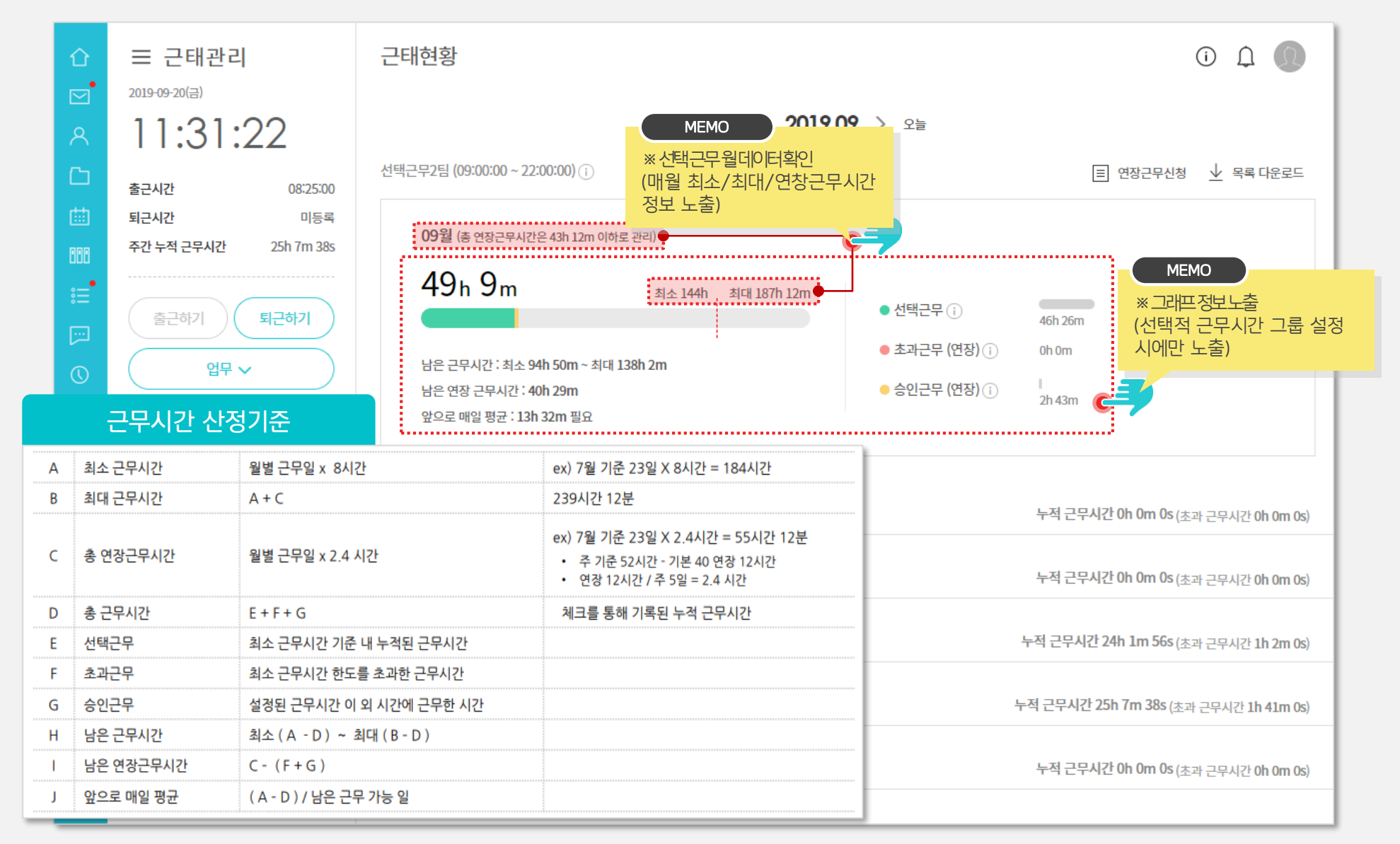

## 3) [근태관리] 선택 근무제 - 웹 화면 (7/9)

선택 근무제 그룹 설정 시 관리자가 확인 할 수 있는 화면입니다.

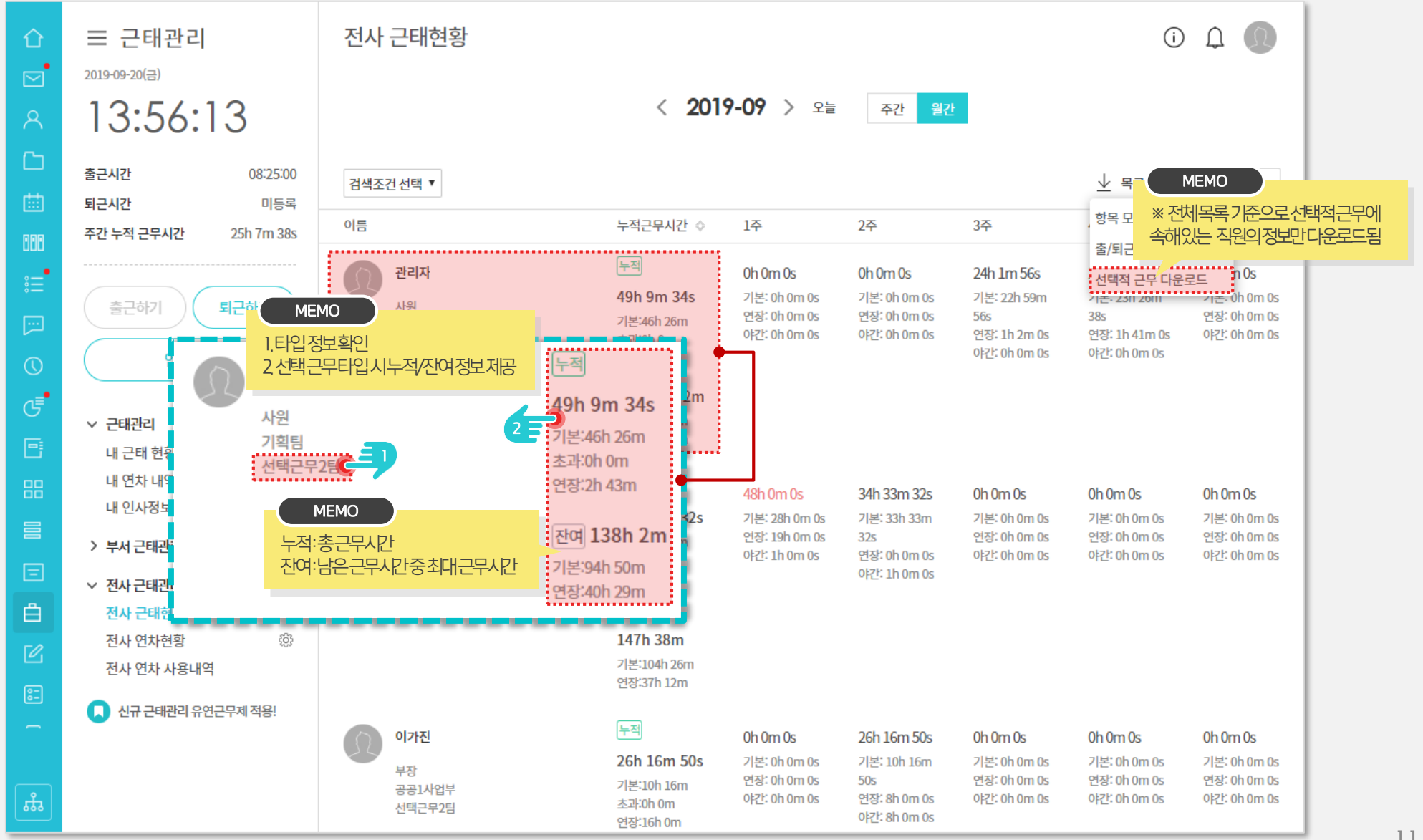

## 3) [근태관리] 전자결재 (연차신청서) → 근태관리 연동 (8/9)

"(신규)휴가신청–연차관리연동" 양식 사용시 근태관리와 캘린더에 연차정보가 자동 반영 됩니다. .. <mark>(기능 개선)</mark>

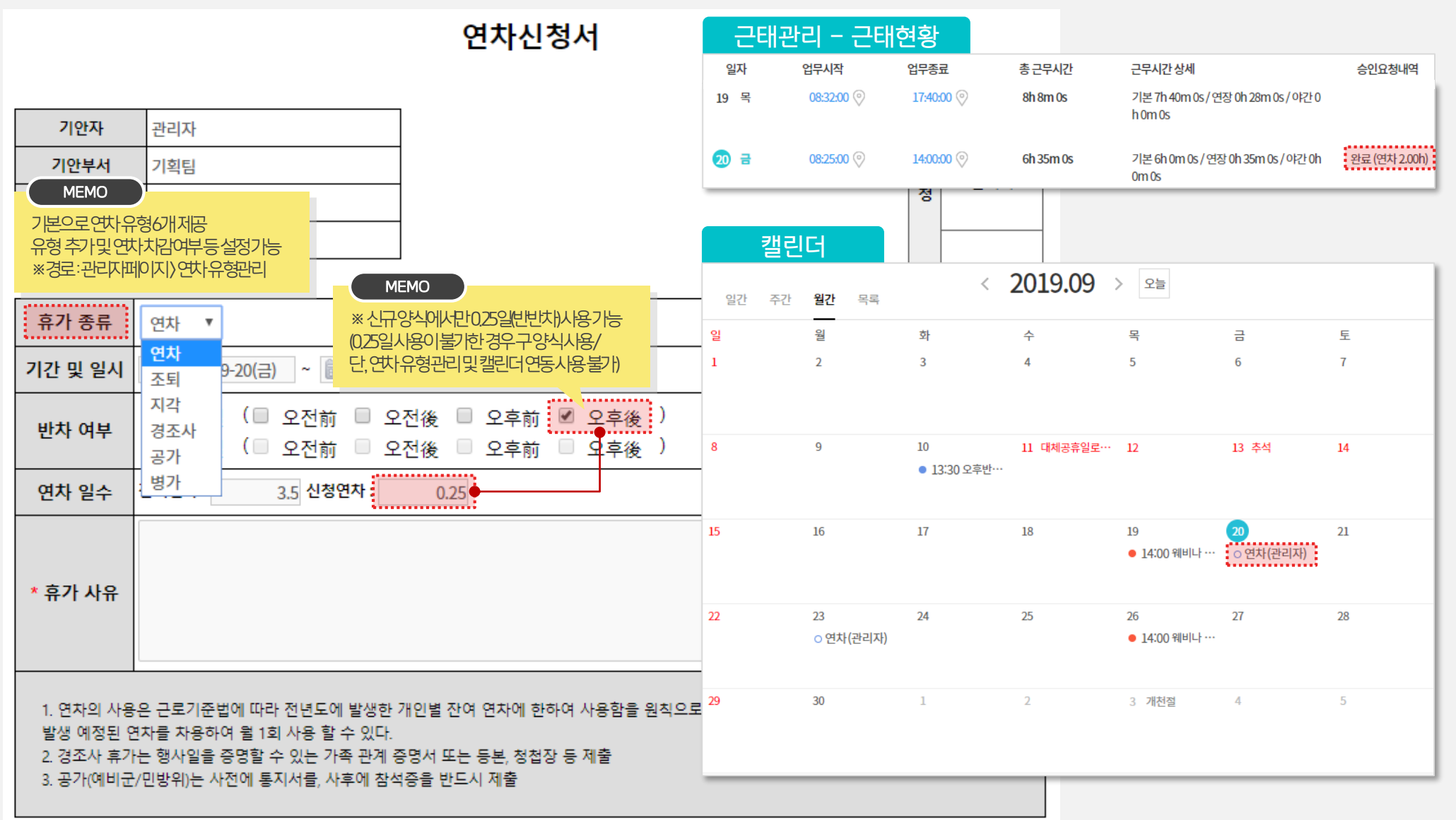

## 3) [근태관리] 전자결재(연장근무신청서) → 근태관리 연동 (9/9)

"(신규)연장근무신청-근태관리연동" 양식 사용시 근태관리에 자동 반영 됩니다... (기능 개선)

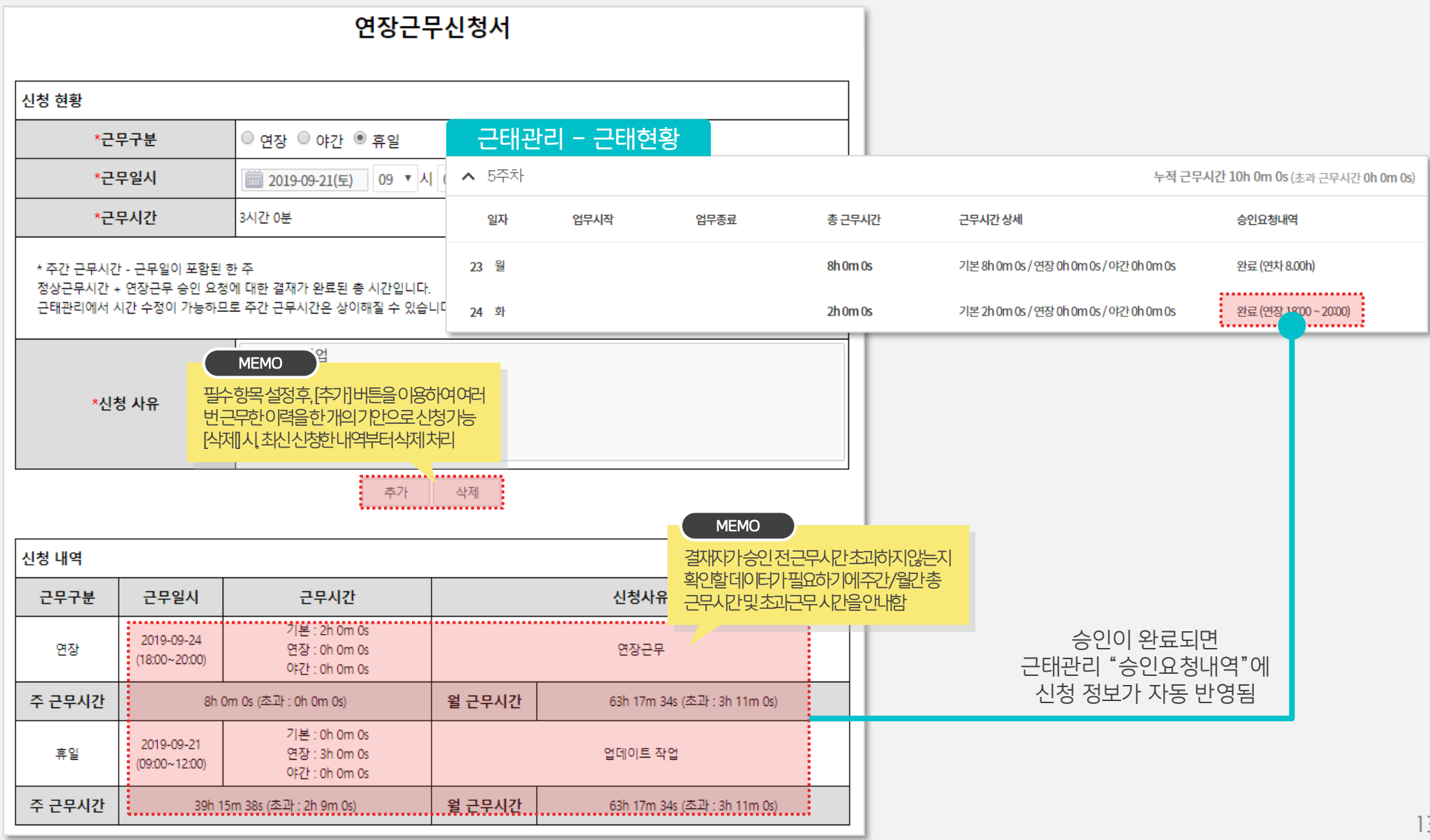

# 3) [근태관리] [부록] 유연근무제 유형

|           | 유형          | 내용                                              |  |
|-----------|-------------|-------------------------------------------------|--|
| 타려저그리니가제  | 2주단위 탄력적근로  | 주 5일 근무 유지(주 40시간 근무) / <b>48시간 초과 불가</b>       |  |
| 한탁적근도시간세  | 3개월단위 탄력적근로 | 주 5일 근무 유지(주 40시간 근무) / <b>52시간 초과 불가</b>       |  |
| 서태저그린니가제  | 근로시간 선택형    | <b>의무근로시간(13시~16시)</b> 을 정하고 1일 4~12시간, 주 5일 근무 |  |
| 신텍적근도시간세  | 근무일 선택형     | 월,화,목,금 (1일 10시간 근무) / <b>수요일 휴무</b>            |  |
| 피우는 그 더 제 | 출퇴근시간 지정형   | 출근 09시, 퇴근 자율 or 출근 자율, 퇴근 20시                  |  |
| 세영근구세     | 완전 자율 근무형   | 별도 기준 없음                                        |  |
| 이겨그ㅁ궤     | 위성사무실형      | 자택, 출장지 인근 스마트워크센터 등 <b>별도사무실</b> 근무            |  |
| 편격근구세     | 이동형 원격근무    | 모바일기기를 이용하여 <b>장소제약 없이</b> 근무                   |  |
| ᄁ태ᄀ뭬      | 상시형 재택근무    | 상시 집에서만 근무                                      |  |
| 세넥근구세     | 수시형 재택근무    | 재택과 사무실 근무를 병행                                  |  |
| 대체휴일      |             | 휴일근무를 <b>평일과 1:1로 대체</b>                        |  |

## 4) [계정 업로드 매니저] 업데이트 기능 추가

'계정 업로드 매니저 ' 를 통해 계정 등록에 필요한 정보를 손쉽게 업로드하고 업데이트 할 수 있습니다. (신규 추가 기능)

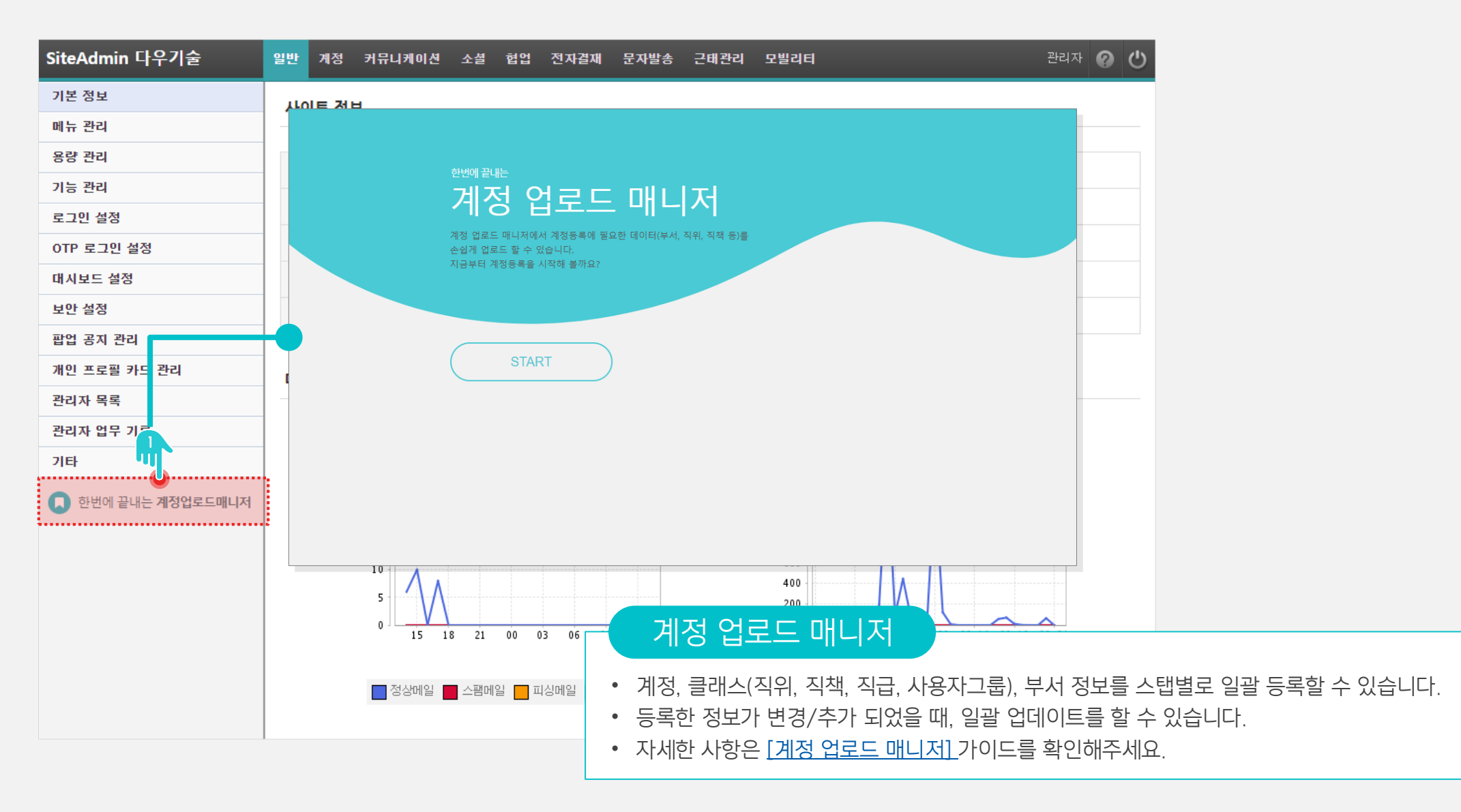

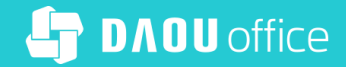

# Thank you

업무가 빨라지는 그룹웨어, 다우오피스